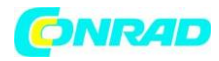

www.conrad.pl

**INSTRUKCJA OBSŁUGI** 

C€

# Centrala bezprzewodowa HomeMatic CCU3

Nr produktu 1694106

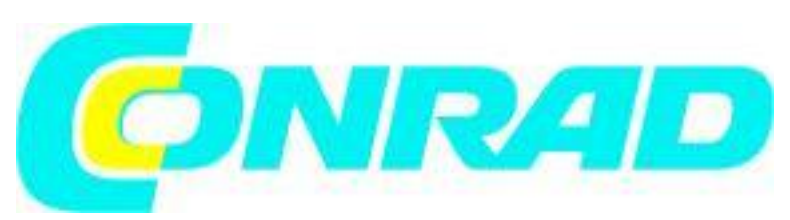

Strona **1** z **14** 

Dystrybucja Conrad Electronic Sp. z o.o., ul. Kniaźnina 12, 31-637 Kraków, Polska Copyright © Conrad Electronic 2012, Kopiowanie, rozpowszechnianie, zmiany bez zgody zabronione. www.conrad.pl

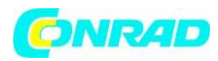

# 1. Informacje dotyczące tej instrukcji

Przed rozpoczęciem pracy z urządzeniami HomeMatic, przeczytaj tą instrukcje uważnie. Przechowywanie instrukcji jest przydatne w celu dalszego użytkowania! Prosimy pamiętać o załączeniu niniejszej instrukcji obsługi w przypadku przekazania urządzenia do użytku innej osobie.

## Użyte symbole:

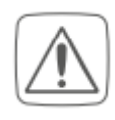

Uwaga! Możliwość wystąpienia zagrożenia

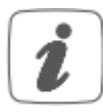

Uwaga: Sekcja zawierająca dodatkowe ważne informacje!

# 2. Informacje o zagrożeniach

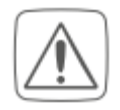

Nie wolno otwierać urządzenia, ponieważ nie zawiera ono żadnych części, które mają być w jakikolwiek sposób używane czy modyfikowane przez użytkownika.

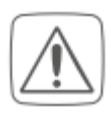

Ze względów bezpieczeństwa i licencji (CE) nieautoryzowana zmiana i / lub modyfikacja urządzenia jest niedozwolona.

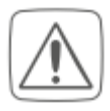

Nie używaj urządzenia, jeśli występują oznaki uszkodzenia obudowy, elementów sterujących lub gniazd połączeniowych, lub jeśli urządzenie wykazuje usterkę. Jeśli masz jakiekolwiek wątpliwości, poproś o sprawdzenie urządzenia przez eksperta.

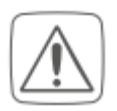

Urządzenie może być eksploatowane tylko w pomieszczeniach zamkniętych i należy trzymać je z dala od wpływów wilgoci, kurzu i słońca lub innych promieniujących źródeł ciepła.

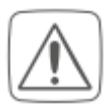

Urządzenie nie jest zabawką; nie pozwalaj dzieciom na zabawę. Nie pozostawiaj opakowaniowego w pobliżu dzieci. Plastikowe folie / torby, kawałki polistyrenu itp. mogą być niebezpieczne w rękach dziecka.

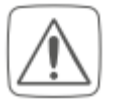

Do zasilania należy używać tylko oryginalnego zasilacza (5 VDC / 2500 mA) dostarczonego wraz z urządzeniem

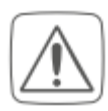

Urządzenie może być podłączone tylko do łatwo dostępnego gniazdka elektrycznego. Wtyczkę sieciową należy wyciągnąć, jeśli wystąpi zagrożenie.

Strona 2 z 14

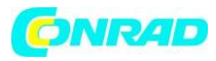

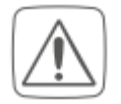

Zawsze układaj kable w taki sposób, aby nie stanowiły zagrożenia dla ludzi i zwierząt domowych.

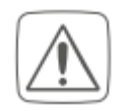

Nie ponosimy żadnej odpowiedzialności za szkody materialne lub osobowe spowodowane niewłaściwym użytkowaniem lub nieprzestrzeganiem informacji o zagrożeniach. W takich przypadkach wygasają wszelkie roszczenia z tytułu gwarancji!

W przypadku szkód wtórnych nie ponosimy żadnej odpowiedzialności!

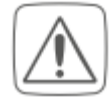

Jeśli korzystasz z urządzenia w aplikacji zabezpieczającej, należy go obsługiwać w połączeniu z zasilaczem UPS w celu ograniczenia możliwej awarii zasilania zgodnie z EN 50130-4.

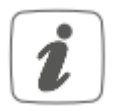

Urządzenie może być używane tylko w budynkach mieszkalnych.

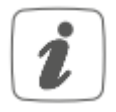

Używanie urządzenia do celów innych niż opisane w niniejszej instrukcji obsługi nie jest objęte zakresem stosowania i powoduje unieważnienie gwarancji lub odpowiedzialności.

# 3. Przegląd funkcji oraz opis urządzenia

Wydajna jednostka centralna HomeMatic CCU3 łączy szeroki asortyment dwóch systemów Homematic IP i Homematic, umożliwiając centralne sterowanie systemem inteligentnego domu poprzez lokalny interfejs użytkownika WebUI. Niezawodny interfejs WebUI oferuje dużą liczbę indywidualnych opcji konfiguracji i sterowania za pośrednictwem standardowej przeglądarki internetowej. Można także łączyć komponenty bezprzewodowe Homematic IP z urządzeniami Homematic IP Wired, korzystając z WebUI.

W środku centrali znajduje się potężny 4-rdzeniowy procesor ARM z architekturą 64-bitową i 8 GB pamięcią flash. Dzięki szyfrowanym IP Homematic i Homematic za pośrednictwem AES-128 możesz cieszyć się maksymalnym bezpieczeństwem danych. Ponadto można używać zintegrowanych portów USB jako opcjonalnego interfejsu rozszerzeń.

Strona 3 z 14

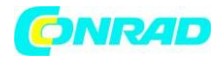

#### Opis urządznia:

- A Przycisk systemowy (przycisk uczenia / parowania i dioda LED)
- B Interfejs Ethernet
- C Interfejs USB
- D Interfejs zasilania

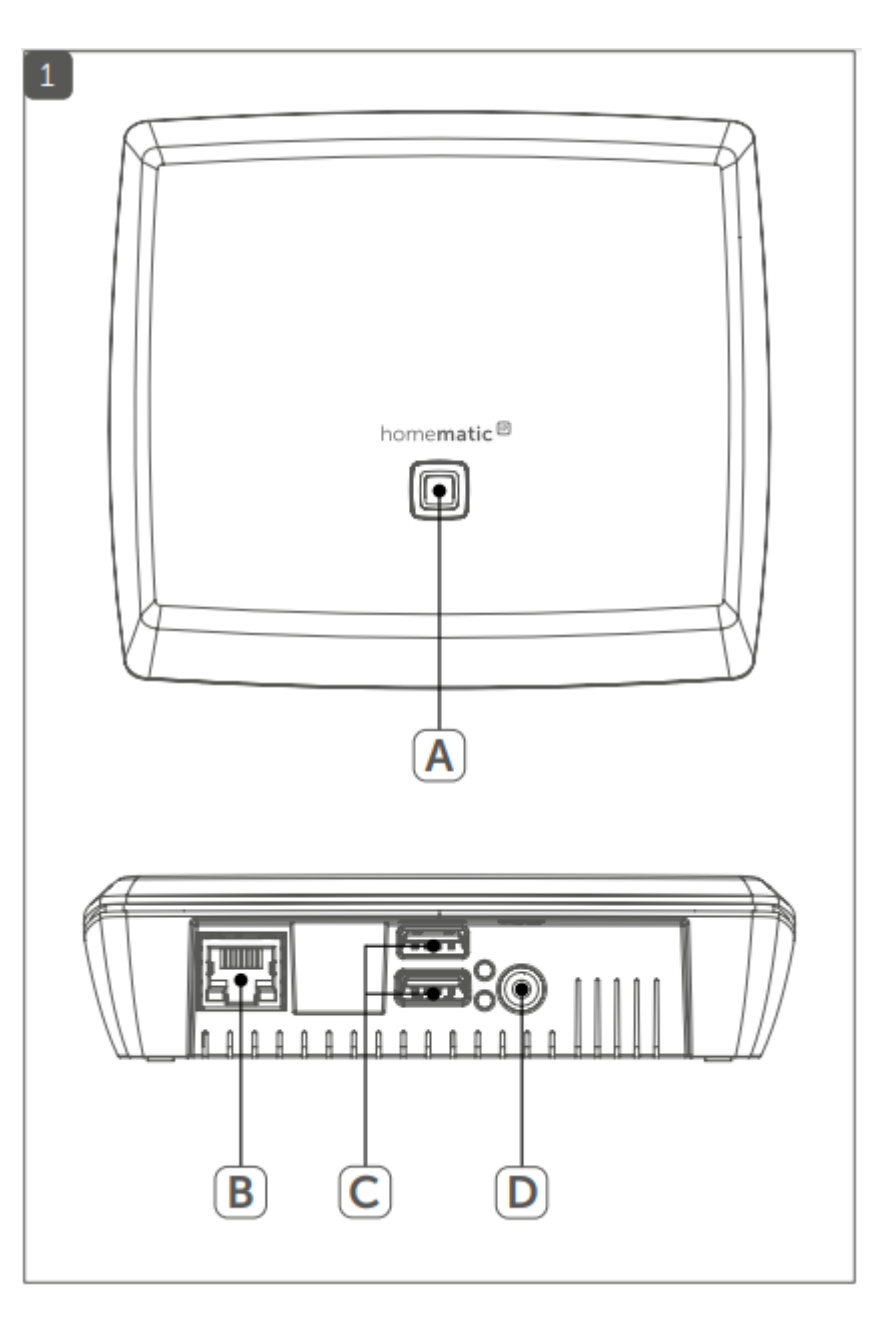

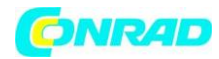

# 4. Ogólne informacje o systemie

Centrala inteligentnego domu Smart Control CCU3 komunikuje się za pośrednictwem protokołów Homematic IP i Homematic. Komponenty Homematic IP i Homematic można wygodnie i indywidualnie kontrolować za pomocą interfejsu użytkownika WebUI lub w połączeniu z rozwiązaniami partnerskimi. Dostępne funkcje systemu w połączeniu z innymi komponentami opisane są w podręczniku Homematic WebUI. Wszystkie dokumenty techniczne i aktualizacje są dostępne na stronie www.eq-3.com.

## 5. Wymagania systemowe

Aktualna wersja jednej z następujących przeglądarek:

- Mozilla Firefox<sup>®</sup>
- Microsoft<sup>®</sup> Internet Explorer
- Google Chrome
- Safari

Łącze danych:

• Ethernet (TCP/IP oraz DHCP)

Strona 5 z 14

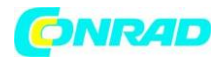

# 6. Montaż

Aby zamontować centralę CCU3 na ścianie za pomocą dostarczonych śrub i kołków, wykonaj następujące czynności:

• Wybierz odpowiednie miejsce montażu na ścianie, blisko routera i gniazda.

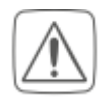

Upewnij się, że w wybranej lokalizacji nie przebiegają linie zasilania!

• Użyj długopisu do zaznaczenia położenia dwóch otworów montażowych (E), odległość pomiędzy otworami wynosi 90mm.

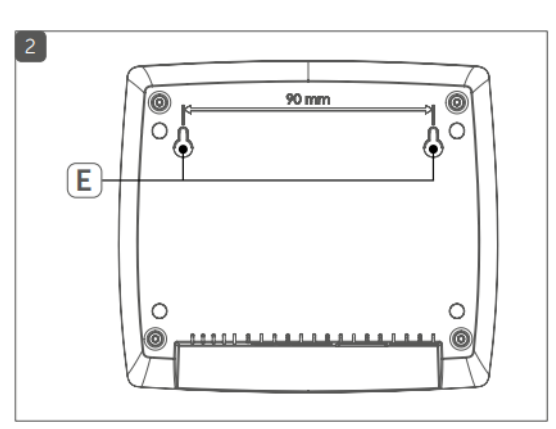

- Użyj odpowiedniego wiertła, aby wykonać otwory o średnicy 5 mm zgodnie z ilustracją.
- Umieśc kołki w otworach.
- Wkręć śruby tak, aby wystawały ze ściany na około 2,5 mm. Zawieś urządzenie na śrubach za pomocą uchwytów z tyłu.

# 7. Uruchomienie

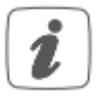

Do konfiguracji CCU3 wymagane jest aktywne połączenie internetowe. Po pomyślnym uruchomieniu i konfiguracji operacja może być kontynuowana również w przypadku nieaktywnego połączenia z Internetem.

## 7.1. Instalacja

Aby uruchomić urządzenie, wykonaj następujące czynności:

- Podłącz centralę CCU3 do routera za pośrednictwem dostarczonego kabla sieciowego.
- Podłącz zasilanie.

Jeśli dioda LED urządzenia (A) zaświeci się stałe na niebiesko, CCU3 jest gotowa do pracy i można kontynuować konfigurację.

Strona 6 z 14

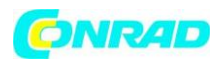

## 7.2. Uruchamianie interfejsu użytkownika WebUI

Interfejs użytkownika WebUI oferuje wiele opcji konfiguracji i sterowania dla urządzeń Homematic i Homematic IP.

Aby włączyć lokalną konfigurację urządzeń i sterować urządzeniami oraz łączyć je ze sobą lub korzystać z programów Centralnej Jednostki Sterującej, należy uruchomić i skonfigurować WebUI.

Dostęp do interfejsu użytkownika możesz uzyskać za pomocą przeglądarki internetowej. Aby uruchomić WebUI w przeglądarce, będziesz potrzebował adresu IP lub nazwy DNS swojej CCU3. Możesz również użyć swojego routera lub dodatkowego oprogramowania "NetFinder", aby znaleźć adres IP.

### 7.2.1. Nazwa DNS

Ponieważ większość routerów obsługuje DHCP, przydzielanie w sieci odbywa się automatycznie. Podczas uruchamiania centrala CCU3 próbuje uzyskać adres IP. Podczas żądania DHCP, w tym samym czasie żądana nazwa DNS jest przesyłana do DHCP. CCU3 używa nazwy DNS "ccu3-webui". Jeśli serwer DHCP obsługuje również wskazanie nazwy DNS (np. Fritz! Box), CCU3 WebUI można uruchomić bezpośrednio w przeglądarce internetowej poprzez URL http:// ccu3-webui.

Aby uzyskać połączenie bezpieczne, możesz również użyć https:// ccu3-webui. W zależności od przeglądarki internetowej wyświetlane są różne instrukcje bezpieczeństwa.

Jeśli serwer DHCP nie obsługuje wskazania poprawnej nazwy DNS, zwykle znajduje się adres IP centrali CCU3 za pośrednictwem interfejsu sieciowego routera.

#### 7.2.2. Dostęp do adresu IP przez router

Możesz znaleźć adres IP swojej centrali CCU3 na liście urządzeń routera. Będziesz do tego potrzebował adresu MAC swojej centrali CCU3. Adres ten znajdziesz na naklejce znajdującej się na urządzeniu. W zależności od producenta routera, CCU3 znajdziesz w następującym obszarze ustawień routera:

- Netgear: Connected devices
- **TP-Link:** Network plan/connected devices
- FritzBox: Home network
- > Zanotuj adres IP Centralnej Jednostki Sterującej.
- Wprowadź adres IP w przeglądarce. Otworzy się strona główna WebUI.

W zależności od konfiguracji, adres IP jednostki CCU3 można również określić za pośrednictwem obszaru sieciowego w miejscu pracy okna.

Strona 7 z 14

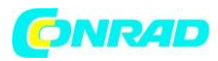

#### 7.2.3. Uzyskanie adresu IP przez "NetFinder"

Upewnij się, że oprogramowanie "Java" jest zainstalowane na twoim komputerze. W razie potrzeby pobierz bezpłatne oprogramowanie ze strony www.java.com.

Użyj programu dodatkowego "NetFinder", aby wyświetlić adres IP centrali CCU3. Aby pobrać oprogramowanie, wykonaj następujące czynności:

- Wejdź na stronę website <u>www.eq-3.com</u>.
- Pobierz plik zip NetFinder i rozpakuj plik w wybranym miejscu na komputerze.
- Otwórz narzędzie NetFinder na swoim komputerze. Adres IP centrali CCU3 jest wyświetlany w oknie.

| è                         |              |                   |                                   | Net Finder    |                          |                                  |                              |        | ×     |
|---------------------------|--------------|-------------------|-----------------------------------|---------------|--------------------------|----------------------------------|------------------------------|--------|-------|
| Gerätelinte aktualisieren |              | Gerählinte fü     | Gerätelinte für Typ oktualisieren |               |                          |                                  | and a                        |        |       |
| санино<br>есзная-Соизнар  | Deservations | Version<br>3-0-11 |                                   | 22 164 178 29 | 205 205 0<br>5 205 205 0 | 210-010-010-01<br>1102-160-170-1 | DAE-Server<br>1952 168 078 1 | DISSON | 1.1.1 |
|                           |              |                   | Netzwerkeinstellungen             | anders Isle   | our Erreichberk          | test.                            |                              |        |       |

- Zanotuj adres IP Centralnej Jednostki Sterującej.
- Wprowadź adres IP w przeglądarce. Otworzy się strona główna WebUI.

#### 7.3. Instalacja oprogramowania WebUI

Po uruchomieniu centrali CCU3 po raz pierwszy zaktualizuj oprogramowanie swojego urządzenia za pomocą WebUI. Postępuj zgodnie z opisem i instrukcjami w interfejsie użytkownika WebUI.

- Otwórz stronę główną swojego WebUI. Aby to zrobić wpisz adres IP w swojej przeglądarce.
- Kliknij przycisk " Update".

| ïme:                      | 09:55                        |
|---------------------------|------------------------------|
| Jate:                     | 24.04.2018                   |
| Sunrise:                  | 05:47                        |
| unset:                    | 20:21                        |
| Current firmware version: | 3.0.32                       |
| CU3 update                | Firmware 3.1.11 is available |
| .ogin:                    | No password set              |
|                           |                              |
|                           |                              |
| License                   | information                  |

Strona 8 z 14

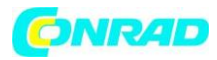

• Najpierw kliknij przycisk " Download", aby zapisać pliki oprogramowania na komputerze.

| CCU3 ma          | intenance                                                                                                  |                                                          |
|------------------|----------------------------------------------------------------------------------------------------|----------------------------------------------------------|
|                  | Current software version: 3.4.32<br>Available software version: 3.4.41<br>Perform software update          |                                                          |
| CCU3<br>software | Step 1: Download new software<br>Step 2: Select downloaded software<br>Durchsuchen Keine Datei ausgewählt. | Please perform a data backup before starting the update. |
|                  | Step 3: Upload software to CCU3 Upload Step 4: Start update                                                |                                                          |
| Be               | dk                                                                                                    |                                                          |

- Zaakceptuj umowę licencyjną, a następnie kliknij "Install".
- Zapisz plik na swoim komputerze.
- Wybierz pobrane oprogramowanie za pomocą "Select file"
- Kliknij " Upload", aby załadować oprogramowanie do Centralnej Jednostki Sterującej. Proces może potrwać kilka minut.
- Jak tylko plik oprogramowania zostanie przesłany do CCU3, ponownie zaakceptuj umowę licencyjną i kliknij "Install".
- Potwierdź aktualizację za pomocą przycisku " Start update". Aktualizacja oprogramowania jest w toku.

Po przeprowadzeniu aktualizacji oprogramowania należy ponownie zarejestrować się w Centralnej Jednostce Sterującej. Pełen zakres funkcji będzie dostępny po rejestracji.

Strona 9 z 14

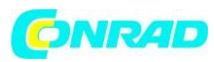

## 7.4. Parownie urządzeń z centralą CCU3

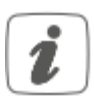

Przeczytaj całą sekcję przed rozpoczęciem procedury parownia komponentów systemu.

Centrala inteligentnego domu Smart Control CCU3 komunikuje się za pośrednictwem protokołów Homematic IP i Homematic. Komponenty Homematic IP i Homematic można wygodnie i indywidualnie kontrolować za pomocą interfejsu użytkownika WebUI. Aby to zrobić, wykonaj następujące czynności:

- Uruchom interfejs użytkownika WebUI w przeglądarce internetowej komputera.
- Kliknij przycisk "Teach-in devices" po prawej stronie ekranu.

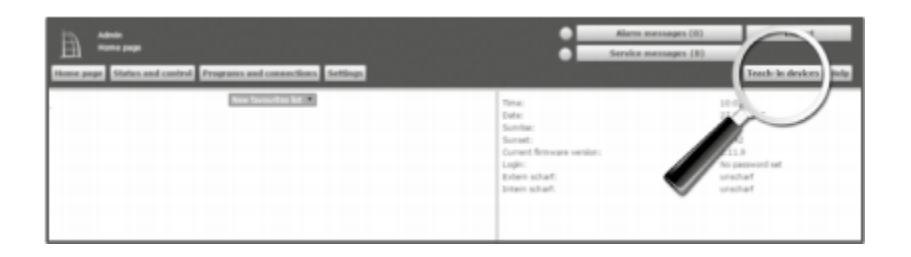

 Aby aktywować tryb parownia centrali CCU3, kliknij żądane okno nauczania (np. " Teach-in HmIP device"). Tryb parownia centrali CCU3 zostanie uaktywniony. Okno informacyjne pokazuje pozostały czas parownia.

| 2007.0.810   | -                                                                                                    |                                                                                                    |
|--------------|----------------------------------------------------------------------------------------------------|----------------------------------------------------------------------------------------------------|
|              | March Saching & of Hammanik Rocks<br>Is bank an offen start of the US offen start<br>an "Seal of the Saching", Saching weather of the US<br>start and the Saching "Saching weather of the US<br>start and the Saching "Saching weather of the US<br>start and the Saching weather of the Saching<br>start and the Saching weather of the Saching<br>start and the Saching weather of the Saching<br>start and the Saching weather of the Saching<br>Saching Saching Saching Saching Saching Saching<br>Saching Saching Sac | Vacading & of Hammadik Abatic with world worlds:<br>12 Names on a transmission fraction with the second worlds: phone with<br>the second second second second second second second second<br>Names world:<br>Names world:<br>Name world:<br>Name world:<br>Na |
| Homematic IP | Transferration and the second second se                                                                                                    | Translag is of Namesalis IP dealer addeed internal connection<br>responses IP dealers are too together in the UP date without other<br>too of connection. These sides the UP are too of the set date of<br>"Sector and an end of the set of the UP are too of the set<br>"Sector and the set of the UP are too of the set<br>"Sector and the set of the UP are too of the set<br>and the set of the sector and the set<br>and the sector and the set of the set of the set of the set<br>and the set of the sector and the set of the set of the set of the set<br>and the sector and the set of the set of                                                                                                    |
| . And        |                                                                                                    |                                                                                                    |

- Aktywuj tryb parownia urządzenia, które chcesz połączyć z centralą.
- Poczekaj, aż zakończy się proces parowania.
- Dioda LED zaświeci się na zielono, jeśli parowanie zakończyło się pomyślnie. Jeśli dioda LED zaświeci się na czerwono, spróbuj ponownie.
- Nowo podłączone urządzenie pojawi się w skrzynce odbiorczej twojego WebUI.

Nowo podłączone urządzenia i odpowiednie kanały są gotowe do pracy i konfiguracji dopiero po skonfigurowaniu ich w skrzynce odbiorczej.

#### Strona 10 z 14

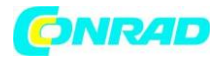

# 8. Rozwiązywanie problemów

#### 8.1. Kody błędów i sekwencje migania diody

| Sekwencja migania diody       | Znaczenie                      | Rozwiązanie                     |  |  |
|-------------------------------|--------------------------------|---------------------------------|--|--|
| Permanentne żółte światło     | CCU3 uruchamia się.            | Zaczekaj chwilę i obserwuj      |  |  |
|                               |                                | zachowanie diody.               |  |  |
| Powolne niebieskie miganie    | Trwa łączenie z siecią.        | Poczekaj, aż połączenie         |  |  |
|                               |                                | zostanie nawiązane, a dioda     |  |  |
|                               |                                | LED zaświeci na stałe na        |  |  |
|                               |                                | niebiesko.                      |  |  |
| Permanentne niebieskie        | Normalne działanie, nawiązanie | Możesz kontynuować pracę.       |  |  |
| światło                       | połączenia z siecią.           |                                 |  |  |
| Szybkie żółte miganie         | Brak połączenia z siecią lub   | Podłącz centralę CCU3 do sieci  |  |  |
|                               | routerem.                      | / routera.                      |  |  |
| Szybkie niebieskie miganie    | Brak połączenia z internetem   | Sprawdź połączenie              |  |  |
|                               |                                | internetowe i ustawienia        |  |  |
|                               |                                | zapory sieciowej.               |  |  |
| Powolne miganie w kolorze     | Start systemu odzyskiwania     | Zaczekaj chwilę i obserwuj      |  |  |
| magenta                       | systemu                        | zachowanie diody.               |  |  |
| Szybkie miganie w kolorze     | Aktualizacja w toku            | Poczekaj, aż aktualizacja       |  |  |
| magenta                       |                                | zostanie zakończona.            |  |  |
| Permanentne czerwone światło  | System niegotowy (nie można    | Zrestartuj centralę CCU3. Jeśli |  |  |
|                               | uruchomić co najmniej jednego  | pojawi się nowy komunikat o     |  |  |
|                               | komponentu systemowego)        | błędzie, skontaktuj się z       |  |  |
|                               |                                | pomocą techniczną.              |  |  |
| Permanentne światło w kolorze | System odzyskiwania systemu    | Poczekaj, aż odzyskiwanie       |  |  |
| magenta                       | aktywny                        | systemu zostanie zakończone.    |  |  |
| Dioda alternatywnie miga na   | Komunikat serwisowy            | Potwierdź komunikat             |  |  |
| niebiesko i żółto             |                                | serwisowy (można wyłączyć za    |  |  |
|                               |                                | pomocą WebUI)                   |  |  |
| Dioda alternatywnie miga na   | Komunikat alarmowy             | Potwierdź komunikat             |  |  |
| niebiesko i czerwono          |                                | serwisowy (można wyłączyć za    |  |  |
|                               |                                | pomocą WebUI)                   |  |  |

## 8.2. Ograniczenia funkcjonalne

Jeśli występują ograniczenia, może to być spowodowane ustawieniami przeglądarki lub dodatkowymi zabezpieczeniami zainstalowanymi na komputerze (np. oprogramowanie antywirusowe, firewall lub dodatki do ochrony przeglądarki).

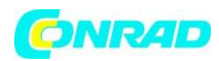

## 8.3. Cykle pracy

Cykl pracy jest prawnie regulowanym limitem czasu transmisji urządzeń z zakresu 868 MHz. Celem regulacji jest zabezpieczenie działania wszystkich urządzeń pracujących w zakresie 868 MHz. W zakresie częstotliwości 868 MHz, z których korzystamy, maksymalny czas transmisji dowolnego urządzenia wynosi 1% na godzinę (czyli 36 sekund na godzinę). Urządzenia muszą zakończyć transmisję po osiągnięciu limitu 1% do czasu zakończenia tego ograniczenia czasowego. Urządzenia Homematic IP są zaprojektowane i wyprodukowane ze 100% zgodnością z tą regulacją.

Podczas normalnej pracy cykl roboczy zwykle nie jest osiągany. Jednak powtarzające się i intensywne radiologicznieprocesy parownia oznaczają, że mogą być osiągnięte w pojedynczych przypadkach podczas uruchamiania lub początkowej instalacji systemu. Jeśli cykl pracy zostanie przekroczony, jest to sygnalizowane jednym długim błyśnięciem diody LED urządzenia, może powodować nieprawidłową pracę urządzenia. Urządzenie zacznie znowu działać poprawnie po krótkim czasie (maksymalnie 1 godzina).

## 8.4. Odzyskiwanie systemu

System odzyskiwania jest wymagany tylko wtedy, gdy oprogramowanie Centralnej Jednostki Sterującej zostało uszkodzone. Może się tak zdarzyć, na przykład, jeśli zasilanie zostanie przerwane podczas aktualizacji oprogramowania. Za pomocą diody LED (A) urządznie wskazuje się, że system operacyjny nie może być już uruchomiony. W takim przypadku aktualizacja oprogramowania musi zostać przeprowadzona za pośrednictwem systemu odzyskiwania.

Aby uruchomić system odzyskiwania, wykonaj następujące czynności:

- Odłącz kabel zasilania od urządzenia, poczekaj 5 sekund.
- Naciśnij i przytrzymaj przycisk systemowy (A) przez co najmniej 5 sekund, podłączając kabel sieciowy do źródła zasilania.
- Zwolnij przycisk systemowy.

Centralna Jednostka Sterująca uruchamia teraz system odzyskiwania. W międzyczasie dioda LED urządzenia (A) zaczyna powoli pulsować na pomarańczowo. Wpisanie adresu IP centrali CCU3 w przeglądarce spowoduje przejście do strony głównej systemu odzyskiwania.

# 9. Konserwacja i czyszczenie

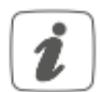

Produkt nie wymaga konserwacji. Poproś eksperta o pomoc w przeprowadzeniu wszelkich napraw.

Czyść urządzenie za pomocą miękkiej, czystej i suchej niepozostawiającej włókien ściereczki. Nie wolno używać żadnych detergentów zawierających rozpuszczalniki, ponieważ mogą one powodować korozję plastikowej obudowy i etykiety.

Strona 12 z 14

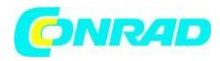

# 10. Ogólne informacje na temat transmisji radiowych

Transmisja radiowa odbywa się na niewyłącznej ścieżce transmisji, co oznacza, że istnieje możliwość wystąpienia zakłóceń. Zakłócenia mogą być również spowodowane przez operacje przełączania, silniki elektryczne lub wadliwe urządzenia elektryczne.

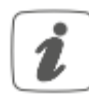

Zasięg transmisji w budynkach może znacznie odbiegać od tej w otwartej przestrzeni. Poza mocą nadawania i odbioru urządzenia, czynniki środowiskowe, takie jak wilgotność w okolicy i lokalnych struktur również odgrywają ważną rolę w zasięgu transmisji.

# 11. Specyfikacja techniczna

Krótki opis urządzenia: HmIP-CCU3 Napięcie zasilania: 5 V/DC Pobór prądu: 1600 mA max. Zużycie energii w trybie gotowości: 1.7 W Zużycie energii w trybie pracy: 9.8 W max. Zasilacz sieciowy: 100 do 240 V/AC, 50/60 Hz, 0.5 A Napięcie wyjściowe zasilacza: 5 V/DC, 2500 mA Klasa ochrony: III Stopień zanieczyszczenia: 2 Stopień ochrony: IP20 Temperatura otoczenia: 0 - 40 °C Wymiary (ø x H): 119 x 136 x 35 mm Waga: 190 g Pasmo częstotliwości radiowej: 868.0-868.6 MHz; 869.4-869.65 MHz Maksymalna moc promieniowania: 10 dBm max. Kategoria odbiornika: SRD category 2 Typ. zasięg RF w obszarze otwartym: 400 m Cykl pracy: <1% na godzinę / <10% na godzinę USB: 2x USB Sieć: 10/100 MBit/s, Auto-MDIX

Z zastrzeżeniem zmian technicznych.

Strona **13** z **14** 

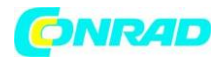

#### Instrukcje dotyczące utylizacji:

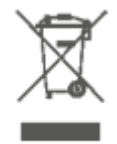

Utylizacja zużytego urządzenia może być przeprowadzona po przez wyrzucenie jej do śmieci komunalnych (gospodarstwa domowego). W celu utylizacji lamy należy dostarczyć urządzenie do punktu zbiórki zajmującego się recyklingiem urządzeń elektrycznych i elektronicznych. Materiały nadające się do recyklingu są odpowiednio oznaczone. Po

przez ponowne wykorzystanie, recykling lub inne formy z użycia starych urządzeń robią Państwo ważny wkład w ochronę środowiska naturalnego. Jeżeli nie znają Państwo odpowiedniego punktu recyklingowego bardzo proszę zwrócić się do władz lokalnych o wskazanie odpowiedniego punktu utylizacji.

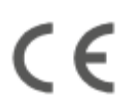

Znak CE jest znakiem handlowym skierowanym wyłącznie do władz i nie zawiera jakichkolwiek deklaracji właściwości urządzenia.

http://www.conrad.pl

Strona 14 z 14

Dystrybucja Conrad Electronic Sp. z o.o., ul. Kniaźnina 12, 31-637 Kraków, Polska Copyright © Conrad Electronic 2012, Kopiowanie, rozpowszechnianie, zmiany bez zgody zabronione. www.conrad.pl